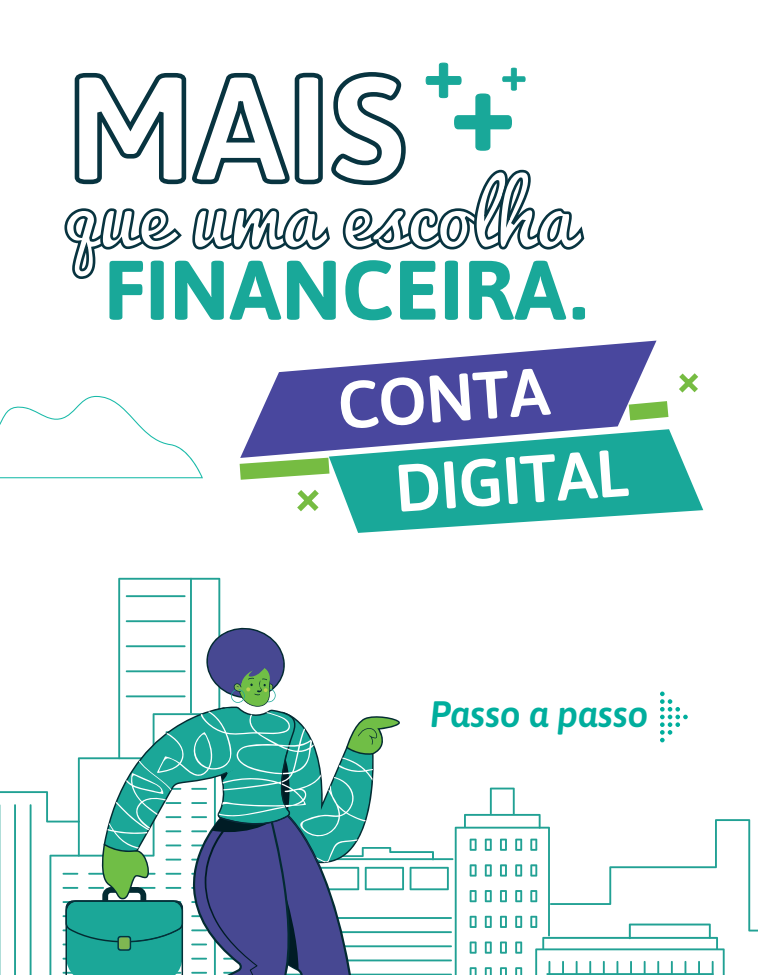

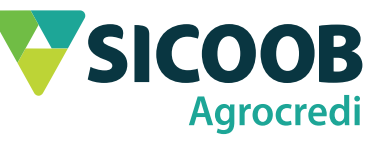

+ + + + + +

|                                 | CÓDIGO      |   |
|---------------------------------|-------------|---|
| ÁGUAS DA PRATA - SP             | 23PA        | Γ |
| ALFENAS - MG                    | 09PA        |   |
| ANDRADAS - MG                   | 06PA        |   |
| BANDEIRA DO SUL - MG            | 24PA        |   |
| BOTELHOS - MG                   | 16PA        |   |
| CABO VERDE - MG                 | 04PA        |   |
| CACONDE - SP                    | 05PA        |   |
| CALDAS - MG                     | 28PA        |   |
| CAMPESTRE - MG                  | 17PA        |   |
| DIVINOLÂNDIA - SP               | 15PA        |   |
| DIVISA NOVA - MG                | 19PA        |   |
| ESPÍRITO SANTO DO PINHAL - SP   | 08PA        |   |
| GUAXUPÉ AVENIDA - MG            | 01PA        |   |
| GUAXUPÉ CENTRO - MG             | 20PA        |   |
| IPUIUNA - MG                    | 18PA        |   |
| ITOBI - SP                      | 22PA        |   |
| MONTE SANTO DE MINAS - MG       | <b>03PA</b> |   |
| MUZAMBINHO - MG                 | 25PA        |   |
| NOVA RESENDE - MG               | 07PA        |   |
| POÇOS DE CALDAS - SHOPPING - MG | 26PA        |   |
| POÇOS DE CALDAS - MG            | 27PA        |   |
| SANTA RITA DE CALDAS - MG       | 14PA        |   |
| SÃO JOÃO DA BOA VISTA - SP      | 21PA        |   |
| SÃO JOSÉ DO RIO PARDO - SP      | <b>11PA</b> |   |
| SÃO SEBASTIÃO DA GRAMA - SP     | 10PA        |   |
| SERRANIA - MG                   | 02PA        |   |
| TAPIRATIBA - SP                 | 47PA        |   |
| CONTA DIGITAL                   | AGROCREDI   |   |
| MAIS COOPERATIVA                | COOXUPE     |   |

×

4 + 4 + 4 4 + + + + + + + + + + + +

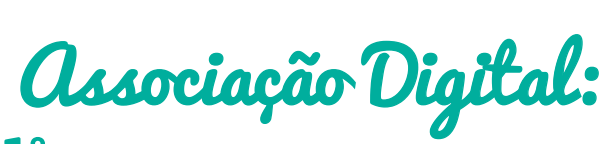

# 1° passo

Baixar em seu smartphone o App Sicoob, disponível nas lojas de aplicativos App Store (Apple) e Google Play (Android).

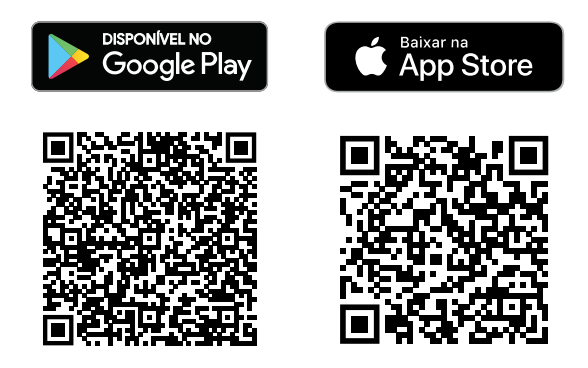

#### 2° passo

Na tela de abertura, serão solicitados dados para início do cadastro (CPF, data de nascimento, e-mail, número do telefone celular). É importante ressaltar que para o MEI, no lugar de CPF, a tela solicitará para ele informar o CNPJ da empresa.

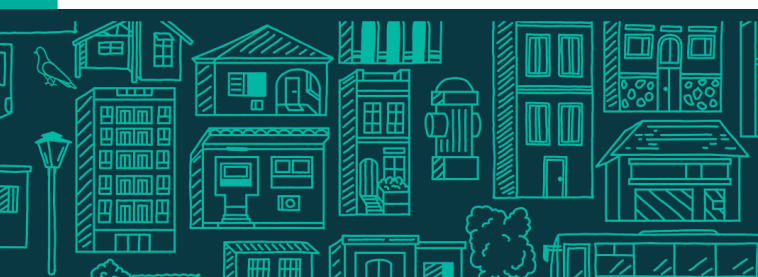

# 3° passo

Aqui, será solicitado o CEP e endereço e em seguida o código de indicação. Use o **CÓDIGO DE INDICAÇÃO** do Sicoob Agrocredi mais próximo de você. \*Confira o código da sua localidade neste material.

### 4° passo

Este processo da associação digital é realizado com fotos, sendo uma do (a) solicitante e outras dos documentos necessários para a associação. As instruções aparecem na tela e cada etapa é validada assim que concluída. As fotos serão:

CNH ou RG frente e verso.

#### 5° passo

Nesta ação informe a renda, profissão e envie uma selfie.

Uma selfie sem óculos e sem boné ou chapéu.

# 6° passo

Nessa etapa, é a hora de escolher o pacote de serviços e realizar o cadastro da senha do cartão e aplicativo.

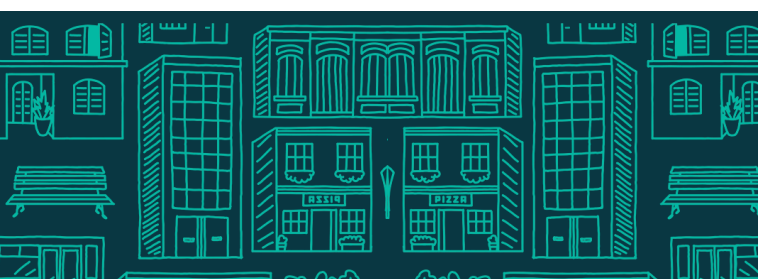

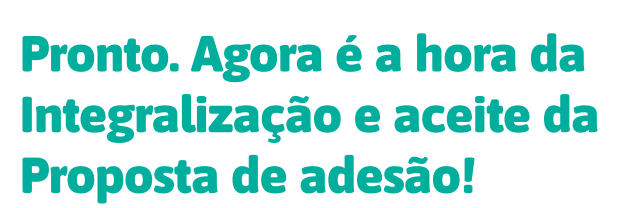

Nas últimas telas, entregamos a proposta de admissão da cooperativa e solicitamos a integralização da cota capital para concluir o ingresso.

Após aceitar o termo, está tudo pronto para o primeiro acesso!

**IMPORTANTE:** Procure seu gerente e atualize seu cadastro para garantir os limites de crédito adequados ao seu perfil.

Abrir conta

SIL

lá sou Sicoob

Aplicativos do Sicoob

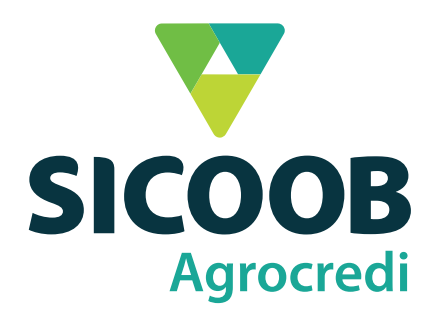

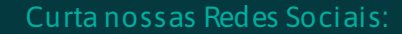

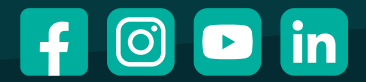

/sicoobagrocredi